Návod k aktivaci Watch Connection Extra

## 1. Zkontrolujte, zda půjdou Samsung Galaxy Watch LTE propojit s vaším zařízením.

 Samsung Galaxy Watch4 a novější modely vyžadují telefon Samsung s operačním systémem Android 5.0 a vyšším. Je potřeba mít Galaxy Watch ve verzi LTE. Při aktivaci služby Watch Connection Extra dojde automaticky ke zkopírování vaší SIM/eSIM z telefonu do vašich Samsung Galaxy Watch. Tato kopie SIM/eSIM zaručí, že budete moci používat své telefonní číslo v hodinkách i mimo dosah svého mobilního telefonu.

## 2. Připravte si údaje, které budete potřebovat k aktivaci Watch Connection Extra na vašem čísle.

 Přihlašovací uživatelské jméno a heslo do webové samoobsluhy Můj T-Mobile/Moje firma. (Pokud přihlašovací údaje nemáte, můžete se přihlásit na webu t-mobile.cz/mtm nebo moje-firma.tmobile.cz pomocí jednorázového hesla a nastavit si nové.)

## **3. Spárujte Samsung Galaxy Watch LTE se svým telefonem Samsung v aplikaci Galaxy Wearable.**

 V telefonu Samsung otevřete aplikaci Galaxy Wearable a spárujte zařízení podle pokynů na displeji.

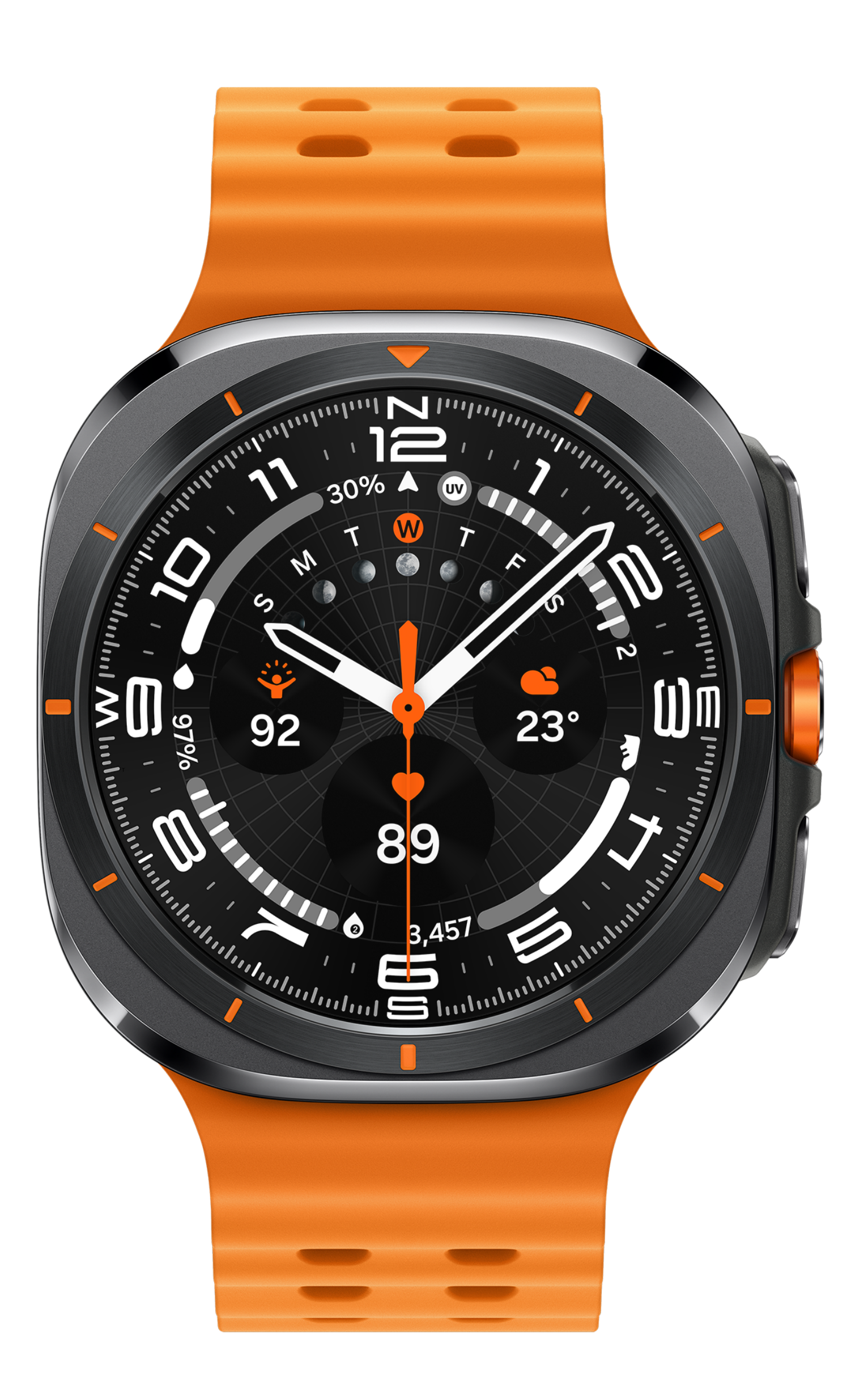

## 4. Aktivujte si službu Watch Connection Extra.

- V aplikaci Galaxy Wearable klikněte na položku Nastavení hodinek, vyberte Mobilní tarify a pokračujte podle pokynů.
- Zobrazí se vám přihlašovací stránka Vítejte v Můj T-Mobile. Vyplňte přihlašovací uživatelské jméno a heslo do Můj T-Mobile/Moje firma. Následně zadejte jednorázový kód, který vám přišel v SMS zprávě nebo na e-mail.
- Na další obrazovce potvrďte souhlas s obchodními podmínkami služby Watch Connection Extra a pokračujte tlačítkem Aktivovat.
- V dalším kroku v Přehledu objednávky potvrďte, že si přejete pokračovat.
- Zobrazí se vám potvrzení o odeslání objednávky. Dokončete tlačítkem Zavřít.
- Po zpracování vaší objednávky obdržíte potvrzující SMS o aktivaci služby Watch Connection Extra.
- Vyčkejte ještě na potvrzení z aplikace Galaxy Wearable o přidání mobilního tarifu do vašich hodinek.
- Až na hodinkách uvidíte název mobilní sítě, tedy T-Mobile, je služba aktivní.

llustrační foto

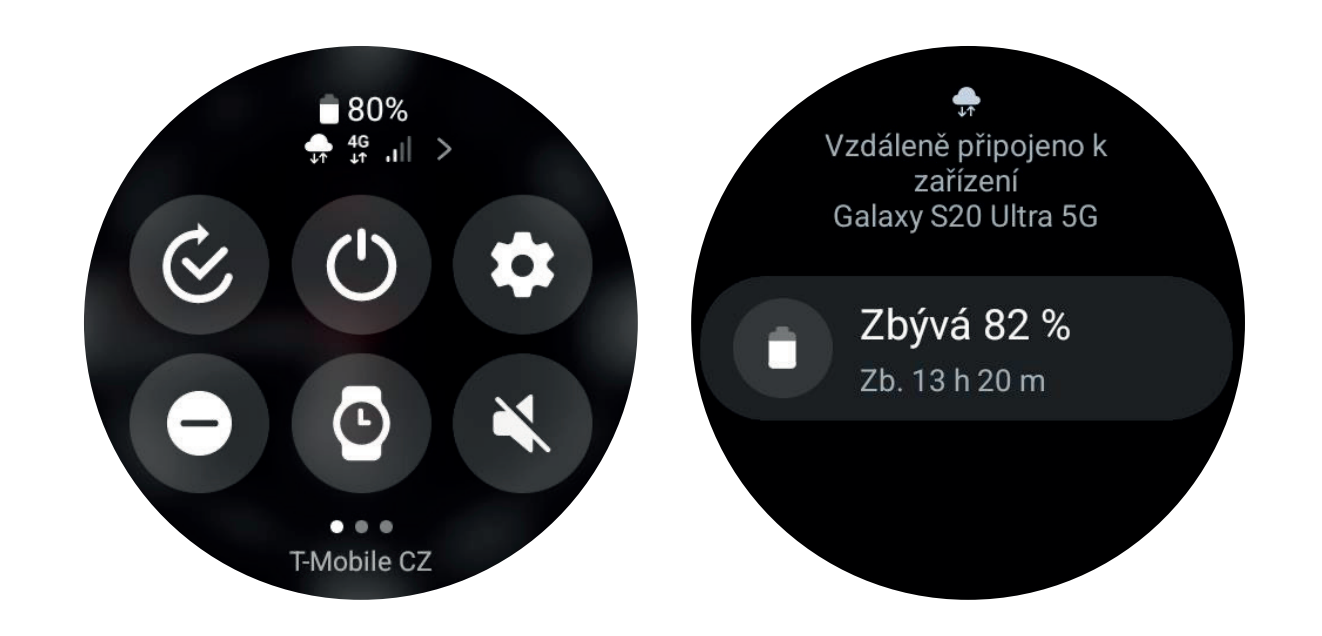

Více informací o službě Watch Connection Extra najdete na t-mobile.cz/data-navic